## PeopleSoft Account Manager "Email Copy of Invoice"

Customer/Contact logs into the NAIC Account Manager Click on Invoices

| ORACLE |                              | ▼ eBill P       | ayment                        |                        | â | ٣ | : 🙆 |
|--------|------------------------------|-----------------|-------------------------------|------------------------|---|---|-----|
|        | Publication Download Updates |                 | FDR - Statement of Amount Due | Product Catalog Search |   |   |     |
|        | Structured Securities Review | Invoices        | Account Balance               | Customer Selection     |   |   |     |
|        | Pending Payments             | Payment History | Contact Us                    |                        |   |   |     |
|        |                              |                 |                               |                        |   |   |     |

Check box next to the invoice you want to email (you may select as many as you need) Click Email Selected Invoices

| 1          |                                                |                              |                     |                         |                                 |                                   |
|------------|------------------------------------------------|------------------------------|---------------------|-------------------------|---------------------------------|-----------------------------------|
| Invoice    | 15                                             |                              |                     |                         |                                 |                                   |
| RED Aut    | to Administration                              | Inc.                         |                     |                         |                                 |                                   |
| Select the | Invoice you with to v<br>on you are looking to | ien.<br>L'éves pat annear in | the list being rist | k on the Invoice Search | link to change your search crit | wia.                              |
|            |                                                |                              |                     |                         |                                 |                                   |
| 194 Invoid | ce Search                                      |                              |                     |                         |                                 |                                   |
| Invoice    | List (g                                        |                              |                     |                         |                                 | Find 1 CT First & 1.8 of 8 & Last |
| Select     | Invoice                                        | Improve Date                 | Due Date            | Providentical           | Invoice Assessed                | Carrent Datasee Commerce          |
|            | 61147054                                       | 05/18/2018                   | 05/10/2018          | Charte                  | 562.00                          | 162.0011920                       |
| -          | 66142225                                       | 03/31/2010                   | 03/31/2018          | Check                   | 162.00                          | 162.0011573                       |
| -          | 65110101                                       | 01/31/2010                   | 01/31/2018          | Charte                  | 13.50                           | 13 50 1970                        |
| 12         | 65137066                                       | 11/30/2017                   | 11/30/2017          | Check                   | 15.00                           | 0.00180                           |
| eu<br>E    | 0013000                                        | 111302211                    | 10302211            | Check                   | 10.00                           | 0.001870                          |
| 2          | 5+1364/1                                       | 10/31/2017                   | 10/31/2017          | Childk                  | 420.00                          | 100050                            |
| 4          | SP134222                                       | 08/31/2017                   | 08/31/2017          | Check                   | 210.00                          | h be USD                          |
|            | SF131935                                       | 06/30/2017                   | 06/30/2017          | Check                   | 240.00                          | 0.00 USD                          |
|            | SF131530                                       | 05/31/2017                   | 05/31/2017          | Check                   | 240.00                          | 0.00 USD                          |
| 1.1.2      |                                                |                              |                     |                         |                                 |                                   |
| ch. Ema    | al Selected Involces                           |                              |                     |                         |                                 |                                   |

## Confirm that the email address is correct and click send

|   | Invoices                                                                                                    |
|---|----------------------------------------------------------------------------------------------------|
|   | Email Invoice Copy                                                                                                    |
|   | Enter your email address (or multiple addresses separated by a semicolon). You may also enter an email message. Then, press the Send button. |
| I | *Email Address                                                                                                    |
| I | LSCHEE@NAIC.ORG                                                                                                    |
|   | Email Message                                                                                                    |
|   |                                                                                                    |
|   |                                                                                                    |
|   |                                                                                                    |
|   |                                                                                                    |
|   |                                                                                                    |
| I | Send Cancel                                                                                                    |
| I |                                                                                                    |
| 1 |                                                                                                    |
| I |                                                                                                    |

You will get a confirmation that the email was sent

## Invoice Copy Request

Your request for an invoice copy was successful.

OK